# **Ouvrir Iclub**

### > Où trouver l'accès à iclub :

Sur le site du tennis de la citadelle : <u>https://www.tennis-citadelle.be/</u>

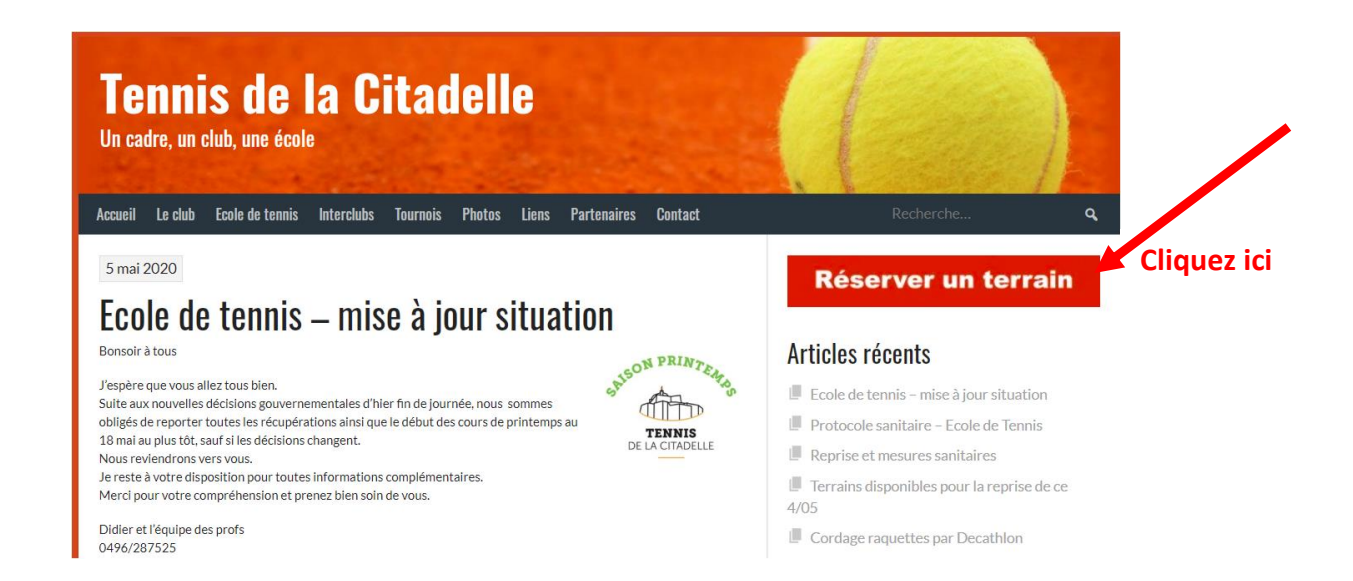

## Ça sert à quoi :

- Inscription au club,
- Imprimer mon attestation mutuelle
- Réservation de terrains,
- Consultation des équipes interclubs,
- Actualités du club,
- Accès à votre compte familial et personnalisé,
- Messagerie directe avec le secrétariat et les moniteurs de l'école,
- Recherche de partenaires de jeu,
- ...

### Première connexion à iclub :

#### 1. Vous avez reçu un mail de Tennis Citadelle :

TENNIS DE LA CITADELLE - Nouvelle plateforme pour pratiquer votre sport favori

- <u>Vous ne voyez pas ce mail dans votre boîte de réception</u>, nous vous conseillons de vérifier dans les mails indésirables/spam.
- <u>Vous n'avez rien reçu</u>, ne vous tracassez pas envoyez nous un mail à <u>info@tennis-citadelle.be</u>, vous pouvez aussi appeler Céline Schreiber au 0476 83 05 52 ou Anne-Sophie Poncelet au 0477 84 76 21

#### 2. Ouvrez votre mail :

| Tennis de la Citadelle do-not-reply@iclub.be <u>via</u> sendgrid.net 11 m<br>À moi →                                                                                                    | mars 2020 19:40      | ☆ ∢       | •      | :  |
|----------------------------------------------------------------------------------------------------|----------------------|-----------|--------|----|
| Communication importante à l'attention de Anne-Sophie PONCELET                                                                                                    |                      |           |        |    |
| Cher Membre,                                                                                                    |                      |           |        |    |
| A l'occasion de l'ouverture de la saison d'été, nous avons le plaisir de vous présenter MyTennisCitadelle, votre nouveau secrétariat en ligne disponible 24h sur 24 directement depuis votre de                                                                                                    | ordinateur, tablette | ou smai   | rtphon | e! |
| A quoi ça sert?                                                                                                    |                      |           |        |    |
| <ul> <li>Inscription au club,</li> <li>Réservation de terrains,</li> <li>Consultation des équipes interclubs,</li> <li>Actualités du club,</li> <li>Actualités du club,</li> <li>Accès à votre compte familial et personnalisé,</li> <li>Messagerie directe avec le secrétariat et les moniteurs de l'école,</li> <li>Recherche de partenaires de jeu,</li> <li>Et encore bien d'autres choses pour mieux vous servir</li> </ul> |                      |           |        |    |
| Comment y accéder?                                                                                                    |                      |           |        |    |
| Si vous recevez ce mail, cela signifie que vous possédez déjà un compte qu'il vous faut valider. C'est l'instoire de 2 minutes. Ensuite, vous pourrez directement commencer à l'utiliser.                                                                                                    |                      |           |        |    |
| Suivez le guide :                                                                                                    |                      |           |        |    |
| <ul> <li>Votre identifiant est</li> <li>Le titulaire du compte est Anne-Sophie PONCELET. S'il s'agit d'un mineur isolé dans la famille, sera nécessaire d'y rajouter un adulte. On va vous aider.</li> <li>Pour commencer, choisissez votre mot de passe <u>Cliquez ici</u></li> </ul>                                                                                                    |                      |           |        |    |
| Attention, vous avez maintenant un compte iClub, mais vous n'êtes es encore membre en ordre de cotisa on au tennis de la Citadelle! Il vous faut maintenant vous inscrire via le bouton '<br>les cotisations appropriées pour chaque membre de votre famille.                                                                                                    | "Inscrivez-vous", er | n sélecti | ionnan | ıt |
| <ul> <li>Prél? C'est narti!</li> <li>1<sup>ère</sup> étape : choisir son mot de passe</li> </ul>                                                                                                    |                      |           |        |    |

- 2<sup>ème</sup> étape : se connecter à iclub. Plusieurs accès possibles :
  - Sur votre mail cliquez sur MyTennisCitadelle

ou

 Sur le site <u>https://www.tennis-citadelle.be/</u>, puis cliquez sur réserver mon terrain

#### • 3<sup>ème</sup> étape : encoder votre identifiant et votre mot de passe

• Si vous avez été par le site <u>https://www.tennis-citadelle.be/</u>

|                                                               |                                                                         | +1                                                                                                    |
|---------------------------------------------------------------|-------------------------------------------------------------------------|----------------------------------------------------------------------------------------------------|
| TENNIS<br>DE LA CITADULE                                      | Bienvenue sur MyTennisCitadelle, le MyIclub du Tennis de la Citadelle ! |                                                                                                    |
| Accueil                                                       |                                                                         |                                                                                                    |
| 🋗 Consulter l'agenda du club                                  | DEVENIK MEMBRE - COTISATIONS                                            |                                                                                                    |
| 📎 Devenir membre                                              | RÉSERVER UN TERRAIN                                                     | Inscription saison été                                                                                                    |
| <ul> <li>Réserver un terrain</li> <li>Se connecter</li> </ul> | SE CONNECTER                                                            | Les inscriptions au Tennis de la Citadelle pour la saison d'été 2020 sont<br>dès à présent ouvertes!                                                                                                    |
| 🚑 Créer un compte                                             | CRÉER UN COMPTE                                                         | INSCRIVEZ-VOUS                                                                                                    |
|                                                               | 1                                                                       | Joucez la sécurité et #rentrez chez vous!         Régrive ver       Artier 3 fhuir         intervé etrais       Artier 3 fhuir         intervé etrais       Intervé etrais         intervé etrais       Intervé etrais </th |

 Ensuite, vous visualisez l'écran ci-dessous. Si vous avez cliqué dans le mail sur MyTennisCitadelle, vous arrivez directement sur cet écran : vous devez encoder votre identifiant (vous le trouvez dans le mail) et votre mot de passe que vous venez de choisir (cfr.1<sup>ère</sup> étape)

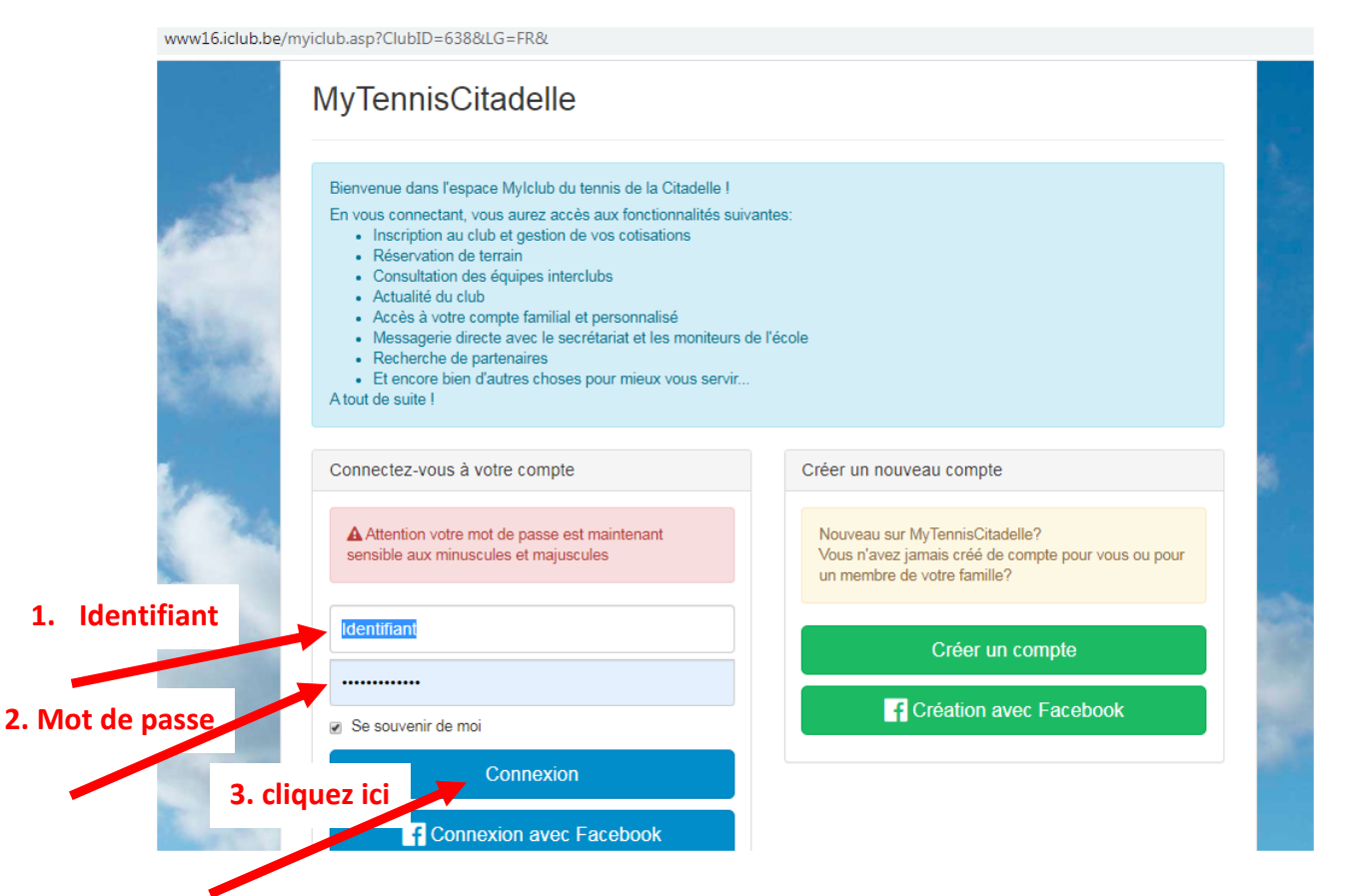

• Une fois que vous cliquez sur connexion, vous arrivez dans votre espace iclub (voir écran ci-dessous).

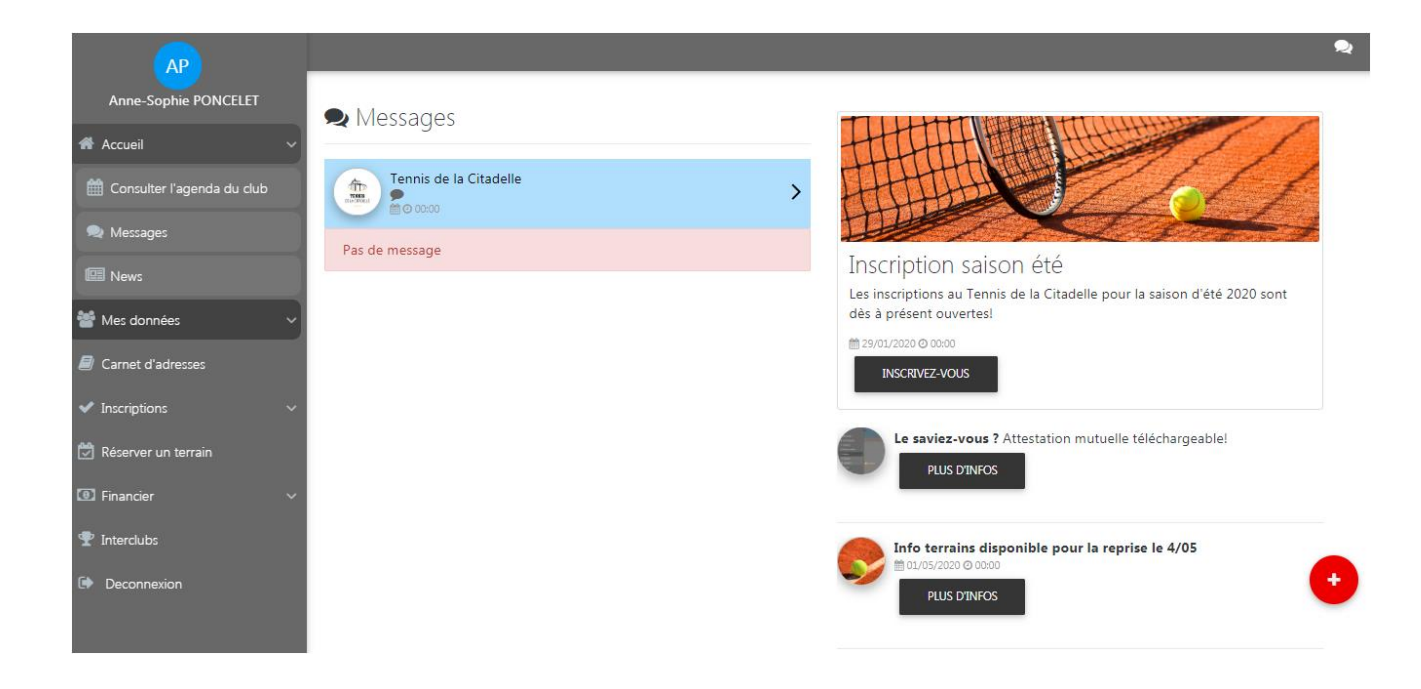

### **Bienvenue dans iclub**